## eduroam設定方式說明

Android平台設定方式如下:

| ⊕ <b>€</b>   |                                    | Ĺ                  | ?≑∎ | 下午 <b>4:48</b> |
|--------------|------------------------------------|--------------------|-----|----------------|
| Ξ \          | eduroam                            |                    |     |                |
| 開啟           | 訊號強度<br>優                          |                    |     |                |
| iNSRF<br>已連線 | 安全性<br><b>802.1x EAP</b><br>EAP 方法 |                    |     | (((.           |
| NSRR         | PEAP                               |                    | •   | (((-           |
| 巳1話仔         | 階段2驗證                              |                    |     |                |
| eduro        | MSCHAPV2                           |                    | •   | (ie            |
| NSRR         | CA 憑證                              |                    |     | (((•           |
| NSRR         | 不進行驗證                              |                    | •   | (((-           |
| NODE         | 您未指定任何您證,因此無为<br>身分                | <b>公</b> 為您設定私人建線。 |     |                |
| NSKR         | xxx@nsrrc.org.tw                   |                    |     | •              |
| NSRR         | 匿名身分                               |                    |     | (((-           |
| TANe         |                                    |                    |     | (((•           |
| DIREC        | 密碼                                 |                    |     | (70            |
|              |                                    |                    |     |                |
| NSRR         | 顯示密碼                               |                    |     | (•             |
| ARPE         | 進階選項                               |                    | ~   |                |
|              | 取消                                 | 連線                 |     |                |
| + ,,,        | こっ日 ミットロ                           |                    |     |                |
|              | <b>5</b> 1                         |                    |     |                |

「EAP方法」選用「PEAP」。

「 階段2驗證 」選用「 MSCHAPV2 」。

「CA憑證」選用「不進行驗證」。

「身份」輸入中心AD帳號,格式為xxx@nsrrc.org.tw。

「匿名身份」無需輸入。

「密碼」輸入中心AD帳號之密碼。

## Windows 平台設定方式如下,以 Win 10 為例:

| 設定                    |                              |                                    | - 🗆 X                          |
|-----------------------|------------------------------|------------------------------------|--------------------------------|
|                       | Windo                        | ows 設定                             |                                |
|                       | 尋找設定                         | ٩                                  |                                |
| ▲ 糸統<br>顯示器、音效、通知、電源  |                              | <b>電話</b><br>連結您的 Android ∖ iPhone | 網路和網際網路<br>Wi-Fi、飛航模式、VPN      |
| 個人化                   | <b>應用程式</b><br>解除安裝、預設值、腦用功能 | 幌戶<br>您的嗎戶、電子鄧件、同步設定、工作、家庭         | <b>好了 時間與語言</b> 語言、地區、日期       |
| び載<br>遊戯列、DVR、直播、遊戯模式 | 軽鬆存取     朗康程式、放大鏡、高對比        | ☐ 隱私權<br>位置、相機                     | 更新與安全性<br>Windows Update、復原、備份 |
| ✓ 搜尋<br>語言、權限、應程記錄    |                              |                                    |                                |
|                       |                              |                                    |                                |

Step1. 開啟「Windows 設定」視窗,點選「網路和網際網路」。

Step 2. 點選「網路和共用中心」。

| ←設定               |                             | _ | × |
|-------------------|-----------------------------|---|---|
| 命 首頁              | 狀態                          |   |   |
| 尋找設定 。            | 網路狀態                        |   |   |
| 網路和網際網路           | Π                           |   |   |
| ₿ 狀態              |                             |   |   |
| <i>ſſ</i> ≈ Wi-Fi | 未連線                         |   |   |
| <b>聖</b> 乙太網路     | 您未連線到任何網路。                  |   |   |
| ☞ 撥號              |                             |   |   |
| % VPN             | 觀不可用的網路                     |   |   |
| ♪ 飛航模式            | 變更您的網路設定                    |   |   |
| (小) 行動熱點          | 變更介面卡選項<br>檢視網路介面卡及變更連線設定。  |   |   |
| └ 數據使用量           | 共用選項<br>對於您連線的網路,決定您要共用的項目。 |   |   |
| Proxy             | 檢視您的網路內容                    |   |   |
|                   | Windows 防火牆                 |   |   |
|                   | 網路和共用中心                     |   |   |

Step 3. 點選「設定新的連線或網路」。

| 🕎 網路和共用中心            |                                          | - | $\times$ |
|----------------------|------------------------------------------|---|----------|
| ← → 丶 个 🚆 > 控制台 >    | 網路和網際網路 > 網路和共用中心 v O 授尋控制台              |   | P        |
| 控制台首頁                | 檢視您基本的網路資訊並設定連線                          |   |          |
| 變更介面卡設定              | 檢視作用中的網路                                 |   |          |
| 變更進階共用設定             | 變更網路設定                                   |   |          |
|                      | 設定新的連線或網路<br>設定寬頻、撥號或 VPN 連線,或設定路由器或存取點。 |   |          |
|                      | 疑難排解問題<br>診斷與依須須致問題,計助溫諾戰排解容却,           |   |          |
|                      | Keizegendige , www.krithfen.             |   |          |
|                      |                                          |   |          |
|                      |                                          |   |          |
|                      |                                          |   |          |
|                      |                                          |   |          |
|                      |                                          |   |          |
| 請參閱                  |                                          |   |          |
| Windows Defender 防火牆 |                                          |   |          |
| 紅外線                  |                                          |   |          |
| 網際網路選項               |                                          |   |          |

Step 4. 在「設定連線或網路」視窗裡,點選「手動連線到無線網路」,接著點選「下一步」。

|                           |                     |   | -      |   | × |
|---------------------------|---------------------|---|--------|---|---|
| 🔶 🚽 設定連線或網路               |                     |   |        |   |   |
| 選擇連線選項                    |                     |   |        |   |   |
| · 連線到網際網路<br>設定寬頻或撥號      | 連線以連線到網際網路。         |   |        |   |   |
| <b>建</b> 設定新網路<br>設定新的路由器 | 或存取點。               |   |        |   |   |
| <b>手動連線到無線</b><br>請連線到隔藏的 | 網路<br>網路或建立新的無線設定檔。 |   |        |   |   |
| ■ 連線到工作地點<br>設定撥號或 VPN    | ↓連線以連線到您的工作地點       | 0 |        |   |   |
|                           |                     |   |        |   |   |
|                           |                     |   |        |   |   |
|                           |                     |   | 下一步(N) | 取 | 淌 |

Step 5. 在「手動連線到無線網路」視窗中,輸入您要新增之無線網路的資訊,「網路名稱」 輸入「eduroam」、「安全性類型」選擇「WPA2-Enterprise」,再點選「下一步」。

|   |                                     |                            |                    | _             |   | × |
|---|-------------------------------------|----------------------------|--------------------|---------------|---|---|
| ← | 🔮 手動連線到無線網路                         |                            |                    |               |   |   |
|   | 輸入您要新增之無線維                          | 图路的資訊                      |                    |               |   |   |
|   | 網路名稱(E):                            | eduroam                    |                    |               |   |   |
|   | 安全性類型( <u>S</u> ):                  | WPA2-Enterprise ~          |                    |               |   |   |
|   | 加密類型( <u>R</u> ):                   | AES $\lor$                 |                    |               |   |   |
|   | 安全性金銷(C):                           |                            | □ 隱藏字元( <u>H</u> ) |               |   |   |
|   | ☑ 自動啟動這個連線① □ 即使網路未廣播,還易 警告:若選取此選項, | !進行連線(Q)<br>您電腦的隱私權可能會有風險。 |                    |               |   |   |
|   |                                     |                            | - 不                | 步( <u>N</u> ) | 取 | 消 |

Step 6. 在「手動連線到無線網路」視窗出現「已成功新增 eduroam」後,點選「變更連線設定」。

|              |          |                                            | _ |    | $\times$ |
|--------------|----------|--------------------------------------------|---|----|----------|
| $\leftarrow$ | <u>.</u> | 手動連線到無線網路                                  |   |    |          |
|              | E)       | 成功新增 eduroam                               |   |    |          |
|              |          | → 變更連線設定( <u>H</u> )<br>開啟[連線] 內容讓我可以變更設定。 |   |    |          |
|              |          |                                            |   |    |          |
|              |          |                                            |   |    |          |
|              |          |                                            |   |    |          |
|              |          |                                            |   | 關問 | 眀        |

Step 7. 在「eduroam 無線網路內容」視窗的「安全性」頁籤中,確認相關設定資訊如圖所示,並點選「設定」。

| eduroam 無線網路內容        |                |      | ×          |
|-----------------------|----------------|------|------------|
| 連線 安全性                |                |      |            |
|                       |                |      |            |
| 安全性類型(E):             | WPA2-Enterpris | e    | $\sim$     |
| 加密類型( <u>N</u> ):     | AES            |      | $\sim$     |
|                       |                |      |            |
|                       |                |      |            |
| 選擇網路驗證方法( <u>O</u> ): |                |      |            |
| Microsoft: Protected  | EAP (PEAP)     | ~ 設定 | <u>(2)</u> |
| ☑ 每次登入時都記住我           | 在此連線的認證(E      | Ø    |            |
| 進階設定( <u>D</u> )      |                |      |            |
|                       |                |      |            |
|                       |                | 確定   | 取消         |

Step8. 在「受保護的 EAP 內容」視窗中,請「不要」勾選「確認伺服器憑證」,確定選擇驗證方法為「Secured password (EAP-MSCHAP v2)」,並點選「設定」。

| 建總部證憑證來確認伺服器身分識別()         建總到這些伺服器(例如:srv1;srv2;:*\.srv3\.com)(Q):         ////////////////////////////////////                                                                                                    | 受保護的 EAP 內容                                    | Х       |
|----------------------------------------------------------------------------------------------------|------------------------------------------------|---------|
| ● 透過驗證憑證來確認伺服器身分識別(少)         ● 達線到這些伺服器(例如:srv1;srv2;:*\.srv3\.com)(②):         ● 应信任的根憑證按權單位(B):         ● OddTrust External CA Root         ● Baltimore CyberTrust Root         ● Certum CA         ● Certum Trusted Network CA         ● Class 3 Public Primary Certification Authority         ● DigiCert Assured ID Root CA         ● DigiCert Assured ID Root CA </td <td>連線時:</td> <td></td>                                                                                                    | 連線時:                                           |         |
| ● 建線到這些伺服器(例如:srv1;srv2;:*\.srv3\.com)(Q):   Centen 和憑證授權 單位(R):   ● Centen 和憑證授權 單位(R):   ● Centen 和憑證授權 單位(R):   ● Centum CA   ● Centum Trusted Network CA   ● Centum Trusted Network CA   ● Centum Trusted Network CA   ● Centum Trusted Network CA   ● Centum Trusted Network CA   ● DigiCent Assured ID Root CA   ● DigiCent Assured ID Root                                                                                                    | 透過驗證憑證來確認伺服器身分識別♥️                             |         |
| 受信任的根憑證授權單位(?)     ● AdTrust External CA Root   ● Baltimore CyberTrust Root   ● Certum Trusted Network CA   ● Certum Trusted Network CA   ● Cass 3 Public Primary Certification Authority   ● DigiCert Assured ID Root CA   ● DigiCert Assured ID Root CA   ● DigiCert Assured ID Root CA   ● DigiCert Assured JD Root CA   ● DigiCert Assured JD Root CA   ● DigiCert Assured JD Root CA   ● DigiCert Assured JD Root CA   ● DigiCert Assured JD Root CA   ● DigiCert Assured ID Root CA   ● DigiCert Assured ID Root CA                                                                                                    |                                                |         |
| 受信任的根憑證授權單位(E):         AddTust External CA Root         Baltimore CyberTrust Root         Certum CA         Certum Trusted Network CA         Class 3 Public Primary Certification Authority         DigiCert Assured ID Root CA         DigiCert Assured ID Root CA      <                                                                                                    |                                                | 1       |
| AddTrust External CA Root         Baltimore CyberTrust Root         Certum CA         Certum Trusted Network CA         Class 3 Public Primary Certification Authority         DigiCert Assured ID Root CA         Control         Ciertum External CA Root         Lass 3 Public Primary Certification Authority         DigiCert Assured ID Root CA         Cierced Clear Clear Detector         Cierced password (EAP-MSCHAP v2)         Ware External External external external | 受信任的根源證授權 單位(R):                               | 1       |
| □ Baltimore CyberTrust Root         □ Certum CA         □ Certum Trusted Network CA         □ Class 3 Public Primary Certification Authority         □ DigiCert Assured ID Root CA         □ DigiCert Assured ID Root CA         ○ Secured password (EAP-MSCHAP v2)                                                                                                    | AddTrust External CA Root                      | 1       |
| □ Certum CA         □ Certum Trusted Network CA         □ Class 3 Public Primary Certification Authority         □ DigiCert Assured ID Root CA         □ DigiCert Assured ID Root CA         ② 如果無法驗證伺服器的身分識別則告知使用者         ② & Brite         □ 如果伺服器未顧示加密繫結的 TLV 就中斷連線(D)         □ 如果伺服器未顧示加密繫結的 TLV 就中斷連線(D)         □ 如果伺服器未顧示加密繫結的 TLV 就中斷連線(D)                                                                                                    | Baltimore CyberTrust Root                      |         |
| □ Certum Trusted Network CA         □ Class 3 Public Primary Certification Authority         □ DigiCert Assured ID Root CA         □ DigiCert Assured ID Root CA         □ 如果無法驗證伺服器的身分識別則告知使用者         ☑ 放用快速重新連線(E)         □ 如果伺服器未顯示加密繫結的 TLV 就中斷連線(D)         □ 飲用識別陽私權(D)                                                                                                    | Certum CA                                      |         |
| □ Class 3 Public Primary Certification Authority         □ DigiCert Assured ID Root CA         □ DigiCert Assured ID Root CA         □ DigiCert Class 1 Part CA         く         連線前的通知(1):         如果無法驗證伺服器的身分識別則告知使用者         選擇驗證方法(S):         Secured password (EAP-MSCHAP v2)         ○ 啟用快速重新連線(P)         □ 如果伺服器未顯示加密繫結的 TLV 就中斷連線(D)         □ 啟用識別陽私權(1)                                                                                                    | Certum Trusted Network CA                      |         |
| □ COMODO RSA Certification Authority         □ DigiCert Assured ID Root CA         □ DigiCert Assured ID Root CA         □ 如果無法驗證伺服器的身分識別則告知使用者         ○ Apple DigiCert Assured (EAP-MSCHAP v2)         ○ Apple Digitation (EAP-MSCHAP v2)         ○ Apple Digitation (EAP-MSCHAP v2)         ○ Apple Digitation (EAP-MSCHAP v2)         ○ Apple Digitation (EAP-MSCHAP v2)         ○ Apple Digitation (EAP-MSCHAP v2)         ○ Apple Digitation (EAP-MSCHAP v2)         ○ Apple Digitation (EAP-MSCHAP v2)         ○ Apple Digitation (EAP-MSCHAP v2)         ○ Apple Digitation (EAP-MSCHAP v2)         ○ Apple Digitation (EAP-MSCHAP v2)         ○ Apple Digitation (EAP-MSCHAP v2)         ○ Apple Digitation (EAP-MSCHAP v2)         ○ Apple Digitation (EA                                                                                                    | Class 3 Public Primary Certification Authority |         |
| □ DigiCert Assured ID Root CA         □ DigiCert Assured ID Root CA         □ DigiCert Assured ID Root CA         ■ DigiCert Assured ID Root CA         ■ DigiCert Assured ID Root CA                                                                                                    | COMODO RSA Certification Authority             |         |
| □ D:=:C-4 Cl-L-1 D ==+ CA         連線前的通知(D:         如果無法驗證伺服器的身分識別則告知使用者         選擇驗證方法(S):         Secured password (EAP-MSCHAP v2)       ②         ② 啟用快速重新連線(D)         □ 如果伺服器未顯示加密繫結的 TLV 就中斷連線(D)         □ 啟用識別陽私權()                                                                                                    | DigiCert Assured ID Root CA                    |         |
| 連線前的通知(D):         如果無法驗證伺服器的身分識別則告知使用者         選擇驗證方法(S):         Secured password (EAP-MSCHAP v2)          設定(C)             ② 愈用快速重新連線(P)         ③ 如果伺服器未顯示加密繫結的 TLV 就中斷連線(D)         ⑤         ③ 愈用識別陽私權(I)                                                                                                    |                                                |         |
| 如果無法驗證伺服器的身分識別則告知使用者          選擇驗證方法(S):          Secured password (EAP-MSCHAP v2)          ② 啟用快速重新連線(P)          □ 如果伺服器未顧示加密繫結的 TLV 就中斷連線(D)         □ 啟用識別隱私權(I)                                                                                                    |                                                | _       |
| 選擇驗證方法(S):          Secured password (EAP-MSCHAP v2)       ✓       設定(C)         ✓       愈用快速重新連線(P)         □       如果伺服器未顯示加密繫結的 TLV 就中斷連線(D)         □       愈用識別陽私權(I)                                                                                                    | 如果無法驗證伺服器的身分識別則告知使用者                           |         |
| 選擇驗證方法(S):          Secured password (EAP-MSCHAP v2)       設定(C)                                                                                                    |                                                |         |
| Secured password (EAP-MSCHAP v2)        設定(C)                                                                                                    | 選擇驗證方法( <u>S</u> ):                            |         |
| <ul> <li>☑ 啟用快速重新連線(E)</li> <li>□ 如果伺服器未顯示加密繫結的 TLV 就中斷連線(D)</li> <li>□ 啟用識別隱私權(I)</li> <li>□ 融用識別隱私權(I)</li> </ul>                                                                                                    | Secured password (EAP-MSCHAP v2) V 設定(C)       |         |
| <ul> <li>▲ 用 (D)</li> <li>● 如果伺服器未顯示加密繫結的 TLV 就中斷連線(D)</li> <li>● 愈用識別陽私權(I)</li> <li>● 融合</li> </ul>                                                                                                    |                                                | 0000000 |
|                                                                                                    | □加里伺服器主頭示加容離結約ⅠⅣ群由影通線(□)                       |         |
|                                                                                                    |                                                |         |
| 建宁 取当                                                                                                    |                                                |         |
| 建宁 取当                                                                                                    |                                                |         |
| 建宁 即当                                                                                                    |                                                |         |
|                                                                                                    | 確定取消                                           |         |

Step 9. 在「EAP MSCHAPv2 內容」視窗中,請「不要」勾選「自動使用我的 Windows 登入 名稱及密碼」,點選「確定」,接著在「受保護的 EAP 內容」點選「確定」。

| EAP MSCHAPv2 內容         | $\times$ |
|-------------------------|----------|
| 連線時:                    |          |
| □ 自動使用我的 Windows 登入名稱及密 | 碼 (及網域,  |
|                         |          |
| 確定 取消                   |          |

| 受保護的 EAP 內容                                                                                                    | $\times$ |
|----------------------------------------------------------------------------------------------------|----------|
| 連線時:                                                                                                    |          |
| □透過驗證憑證來確認伺服器身分識別──                                                                                                    |          |
|                                                                                                    |          |
|                                                                                                    |          |
| 受信任的根憑證授權單位( <u>R</u> ):                                                                                                    |          |
| AddTrust External CA Root       ▲         Baltimore CyberTrust Root       ▲         Certum CA       ■         Certum Trusted Network CA       ■         Class 3 Public Primary Certification Authority       ■         COMODO RSA Certification Authority       ■         DigiCert Assured ID Root CA       ✓         基線前的通知①:       > |          |
| 如果無法驗證伺服器的身分識別則告知使用者                                                                                                    |          |
| 選擇驗證方法(S):<br>Secured password (EAP-MSCHAP v2) ✓ 設定(C)<br>✓ 愈用快速重新連線(F)<br>□ 如果伺服器未顯示加密繫結的 TLV 就中斷連線(D)<br>□ 愈用識別隱私權(I)                                                                                                    |          |
| 確定取消                                                                                                    |          |

| eduroam 無線網路內容         |                     |                | ×  |
|------------------------|---------------------|----------------|----|
| 連線 安全性                 |                     |                |    |
|                        |                     |                |    |
| 安全性類型(E):              | WPA2-Enterprise     |                | ~  |
| 加密類型( <u>N</u> ):      | AES                 |                | ~  |
|                        |                     |                |    |
|                        |                     |                |    |
| 選擇網路驗證方法(O):           |                     |                |    |
| Microsoft: Protected 8 | EAP (PEAP) 🛛 🗸      | 設定( <u>S</u> ) |    |
| ☑每次登入時都記住我             | 在此連線的認證( <u>R</u> ) |                |    |
| 進階設定( <u>D</u> )       |                     |                |    |
|                        |                     |                |    |
|                        |                     |                |    |
|                        |                     |                |    |
|                        |                     | 確定             | 取消 |

Step 10. 在「eduroam 無線網路內容」視窗的「安全性」頁籤中,點選「進階設定」。

Step 11. 在「進階設定」視窗的「802.1X 設定」頁籤中,勾選「指定驗證模式」,並選擇「使用者驗證」,接著點選「儲存認證」。

| 進階設定                          | × |
|-------------------------------|---|
| 802.1X 設定 802.11 設定           |   |
| ✓ 指定驗證模式(P):                  |   |
| 使用者驗證 > 儲存認證(C)               |   |
| ──刪除所有使用者的認證(D)               |   |
| □ 對此網路啟用單一登入( <u>S</u> )      |   |
| ◎ 在使用者登入前立即執行(E)              |   |
| ○ 在使用者登入後立即執行(E)              |   |
| 最大延遲(秒)(M): 10 €              |   |
| ☑ 單一登入期間允許顯示其他對話方塊(L)         |   |
| ☐ 此網路使用不同的虛擬 LAN 來驗證電腦和使用者(⊻) |   |
|                               |   |
|                               |   |
|                               |   |
|                               |   |
| <b>雇定</b> 取消                  |   |

Step 12. 在「Windows 安全性」視窗中,「儲存認證」請輸入使用者認證資訊, 同仁請輸入 中心 AD 帳號及密碼,使用者名稱格式為 xxx@nsrrc.org.tw,並按「確定」,接著在「進階設 定」視窗中,點選「確定」。

| Windows 安全性<br>儲存認證       | ×                |
|---------------------------|------------------|
| 儲存您的認證,可讓您的電腦在<br>就連線到網路。 | E您未登入 (例如下載更新) 時 |
| 使用者名稱                     |                  |
| 密碼                        |                  |
| 確定                        | 取消               |

| 進階設定                         | $\times$ |
|------------------------------|----------|
| 802.1X 設定 802.11 設定          |          |
| ✓ 指定驗證模式(P):                 |          |
| 使用者驗證 ~ 儲存認證( <u>C</u> )     |          |
| □刪除所有使用者的認證(D)               |          |
| □ 對此網路啟用單一登入( <u>S</u> )     |          |
| ● 在使用者登入前立即執行(E)             |          |
| ○ 在使用者登入後立即執行(E)             |          |
| 最大延遲(秒)(M): 10               |          |
| ✓ 單一登入期間允許顯示其他對話方塊(L)        |          |
| □此網路使用不同的虛擬 LAN 來驗證電腦和使用者(V) |          |
|                              |          |
|                              |          |
|                              |          |
|                              |          |
| 確定取消                         |          |

| eduroam 無線網路內容       |                     |                  | ×      |
|----------------------|---------------------|------------------|--------|
| 連線 安全性               |                     |                  |        |
|                      |                     |                  |        |
| 安全性類型(E):            | WPA2-Enterprise     |                  | $\sim$ |
| 加密類型( <u>N</u> ):    | AES                 |                  | ~      |
|                      |                     |                  | _      |
|                      |                     |                  |        |
| 選擇網路驗證方法(Q):         |                     |                  |        |
| Microsoft: Protected | EAP (PEAP)          | ~ 設定( <u>S</u> ) |        |
| 🗹 每次登入時都記住我          | 在此連線的認證( <u>R</u> ) |                  |        |
|                      |                     |                  |        |
|                      |                     |                  |        |
|                      |                     |                  |        |
| 10 00 00 0           | _                   |                  |        |
| 進階設定( <u>D</u> )     |                     |                  |        |
|                      |                     |                  |        |
|                      |                     |                  |        |
|                      |                     |                  |        |
|                      |                     | 確定               | 取消     |

Step 13. 在「eduroam無線網路內容」視窗的「安全性」頁籤中,點選「確定」。

Step 14. 完成上述步驟後,確認「eduroam」出現「已連線,安全」的訊息,表示認證完成, 即可開始使用無線網路。

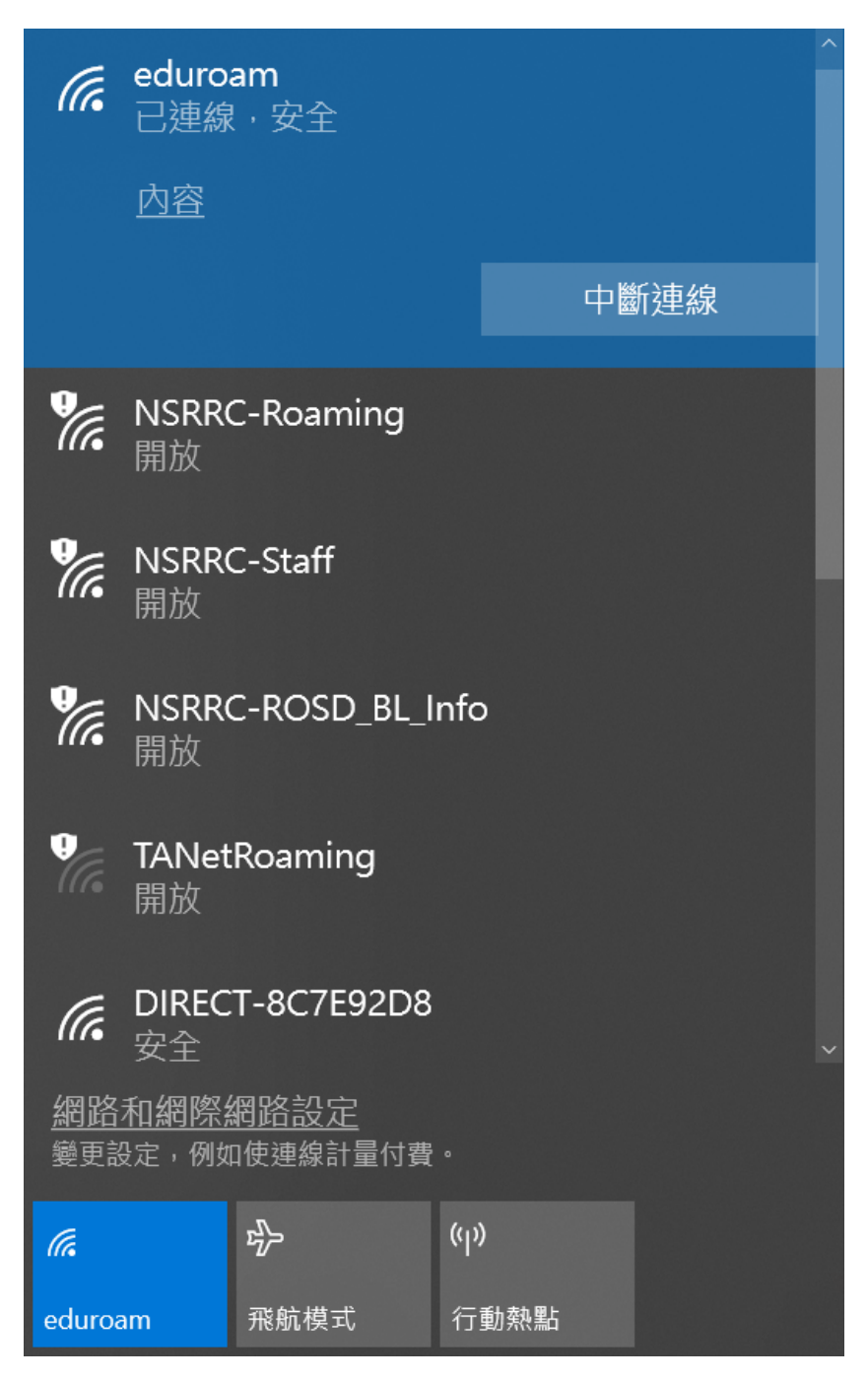